## Cancelling and Resubmitting an Absence in HCM

## CANCELLING AN ABSENCE REQUEST

**NOTE:** Manager Self Service (MSS) users can cancel an absence on behalf of an employee. Employee Self Service (ESS) user can only cancel their own absence request.

*Timekeeper portals cannot perform the processes outlined in this document.* 

- 1. Log into HCM PeopleSoft using your Active Directory (AD) credentials, select the user portal.
- 2. User Portals:
  - Employee Self Service (ESS) if you are canceling your own absence.

- Manager Self Service (MSS) if you are canceling an absence on behalf of an employee (must have MSS access).

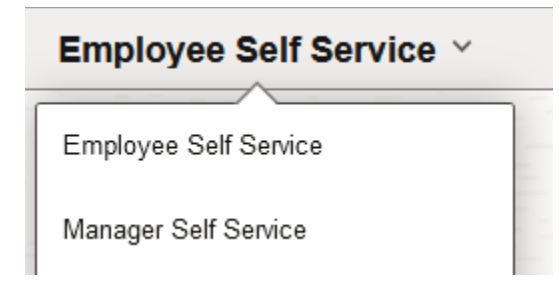

3. Select the ESS Time/Absence Tile and MSS select Team Time Tile

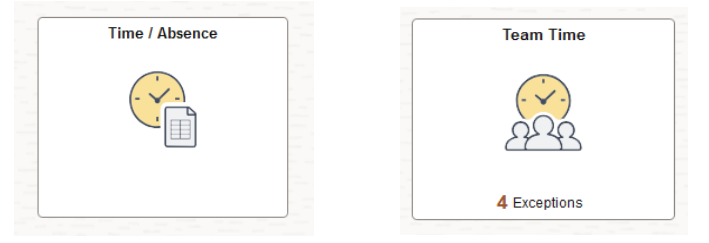

4. Select cancel absences from the menu on the left of the page.

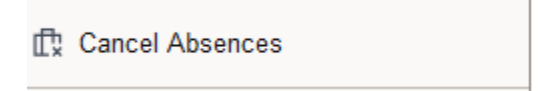

5. MSS users will be shown a list of employee absence requests within their department/school.

Locate and select the employee absence you need to cancel by selecting the arrow button next to the employee name. ESS users will be shown a list of absence requests. Select the absence you need to cancel by selecting the arrow button next the request.

| Team Time/Absence          |          |                                  |                          |         |
|----------------------------|----------|----------------------------------|--------------------------|---------|
| Pa Report Time             |          | Cancel Absences                  |                          |         |
| 曲 Weekly Time Summary      |          |                                  |                          |         |
| Payable Time               |          | Return to Select Employee        |                          |         |
| 💠 Leave / Comp Time        |          | /iew Requests                    |                          | 19 rows |
| ∰ Manage Absences          |          | Vacation                         | 12/26/2024 - 12/27/2024  | >       |
| 🛱 Cancel Absences          | 1        | Vacation                         | 16 Hours                 |         |
| 🕼 View Requests            |          | Approved                         | 12/23/2024<br>8 Hours    | >       |
| Absence Balances           |          | Vacation<br>Approved             | 11/01/2024<br>8 Hours    | >       |
| A Manage Exceptions        |          | Vacation                         | 10/31/2024               |         |
| Reporting Locations        | ۳        | Approved                         | 8 Hours                  |         |
| 읬 Workforce Availability   |          | Vacation<br>Approved             | 10/24/2024<br>3.5 Hours  | >       |
| 🥂 Mass Time                |          | Sick -Dr Appointment<br>Approved | 10/17/2024<br>2.25 Hours | >       |
| Payable Time Authorization |          | Sick -Dr Appointment             | 10/10/2024               |         |
| Audit Reports [Ad-hoc Run] | Approved | Approved                         | 4 Hours                  | >       |
| Effort Certification       |          | Sick -Dr Appointment<br>Approved | 09/27/2024<br>2.17 Hours | >       |
|                            |          | Vacation<br>Approved             | 09/17/2024<br>2.5 Hours  | >       |

6. Once the absence details appear, select cancel absence in the top right corner of the page.

| Team Time/Absence        |                           |      |                     |                |
|--------------------------|---------------------------|------|---------------------|----------------|
| B Report Time            | Cancel Absence            |      |                     |                |
| 🚯 Weekly Time Summary    |                           |      |                     |                |
| G Payable Time           | Return to Cancel Absences |      |                     |                |
| Leave / Comp Time        |                           |      |                     | Cancel Absence |
| Manage Absences          | Absence Details           |      |                     |                |
|                          | Start Date 12/26/20       | 1024 | End Date 12/27/2024 |                |
| Cancel Absences          | Absence Name Vacation     | an   | Duration 16.00      | Hours          |
| D View Requests          | Status Approve            | ed   |                     |                |
| dh. Absence Balances     | Comments                  |      |                     |                |
|                          | Request As Employ         | pae  |                     |                |
| A Manage Exceptions      |                           |      |                     |                |
|                          | Comments                  | h.   |                     |                |
| A Reporting Locations    | E.                        |      |                     |                |
| 発 Workforce Availability | Request History           |      |                     | 2              |

7. In the window that follows, confirm that you wish to cancel the request. Once you submit the absence cancellation a message will appear to notify you that the request was successfully canceled.

Are you sure you want to Cancel this Absence Request?

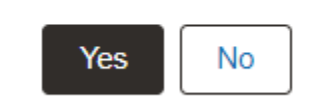

Note: Cancelled absences will route through level 1 and level 2 approval workflow. A notification email will be sent to level 1 and leve2 regarding the cancellation submission. The canceled absence cannot be edited/modified and resubmitted until the workflow is completed.

## **RESUBMITTING AN ABSENCE REQUEST**

Note: The ESS or MSS user who initiated the original absence request is the only user who can modify/resubmit the absence request.

- 1. Go to the Team Time/Absence tile if you are an MSS user or Time/Absence tile if you are an ESS user.
- 2. Select View Request from the menu on the left

🔁 View Requests

3. MSS users will be shown a list of employee absence requests within their department/school. Locate and select the employee absence you need to cancel by clicking on the arrow button next to their name. ESS users will be shown a list of absence requests, select the absence you need to cancel by selecting the arrow button next the request.

TIP: You can narrow down the list of results by clicking the filter button (funnel icon) at the top of the page and setting the status to all statuses.

| Cancel     | Filters        |   | Done |
|------------|----------------|---|------|
| Start Date | 07/17/2024     | ⅲ |      |
| End Date   | 01/13/2025     | ⅲ |      |
| Absence    | All Types      |   | ~    |
| Status     | All Statuses v |   |      |
|            | Reset          |   |      |

4. Select the Absence Request details to modify. You can modify/resubmit a cancelled, saved or pushed back absence. Select the arrow button on the request.

|                       | Sick -Personal Illness<br>Canceled                                                                                                    | 01/26/2024<br>0.5 Days | >                   |
|-----------------------|----------------------------------------------------------------------------------------------------|------------------------|---------------------|
| NOT<br>in th<br>is no | E: If an absence request was initiated by an MSS user you will see manager are MSS portal. The MSS user may resubmit the absence request. If manager t displayed the employee will need to resubmit in ESS. | absence<br>absence     | request<br>erequest |
| View I                | Requests<br>Personal Illness                                                                                                    |                        |                     |
| Appro                 | ved                                                                                                    |                        | 01/12/2024          |
| Mana                  | ger Absence Request                                                                                                    |                        | 8 Hours             |

5. Once the desired request has been selected, the absence request details will become modifiable as long as you are the one who initiated the original absence request. Make your desired changes to the request (i.e., the absence name, start/end date, etc.).

| Request Details                                   |                                                                                                    |                                  |              |
|---------------------------------------------------|----------------------------------------------------------------------------------------------------|----------------------------------|--------------|
| Return to View Requests                           |                                                                                                    | View                             | all requests |
| Sick -Personal Illness<br>09/05/2024<br>1.00 Days | Sick. Universal/Flexible Day         Vacation           09/20/2024         09/23/2024           1.00 Days         5.00 Days |                                  |              |
| ⊘ Approved :                                      | ⊘ Approved i ⊘ Approved i                                                                                                   |                                  |              |
| "Start Date<br>"Absence Name                      | 01/26/2024 (1)<br>Sick -Personal Illness v<br>Balance 185.50 Days**                                                         | End Date 01/26/2024              | Submit       |
| Partial Days                                      | All Days                                                                                                    | 3                                |              |
| Duration                                          | 0.50 Days                                                                                                    | Status Canceled Check Eligbility |              |
| Comments                                          | Ø                                                                                                    |                                  |              |
| Request History                                   |                                                                                                    |                                  | >            |

- Disclaimer The current balance does not reflect absences that have not been processed.
- 6. Once any changes are done, you must **CHECK ELIGIBILITY** to forecast a new estimated balance.

|                        |                                      | r                                                                                                | View all requests                                          |
|------------------------|--------------------------------------|--------------------------------------------------------------------------------------------------|------------------------------------------------------------|
| Sick -Personal Illness | Sick -Universal/Flexible Day         | Vacation                                                                                         |                                                            |
| 09/06/2024             | 09/20/2024                           | 09/23/2024                                                                                       |                                                            |
| 1.00 Days              | 1.00 Days                            | 5.00 Days                                                                                        |                                                            |
| O Approved :           | ⊘ Approved I                         | <ul> <li>Approved</li> </ul>                                                                     | :                                                          |
| Create a new Request   | Eligibility<br>You may n<br>Date Tir | Check completed successfully!<br>ow submit your absence request.<br>me: October 15,2024 at 08:04 | Submit                                                     |
| *Start Date            | 01/26/2024                           | ОК                                                                                               | End Date 01/26/2024 (1) +1 Day                             |
| *Absence Name          | Sick -Personal Illness   Apply At    | bsence                                                                                           |                                                            |
|                        | Balance 185.50                       |                                                                                                  |                                                            |
| Partial Days           | None                                 | >                                                                                                |                                                            |
| Duration               | 1.00 Days                            |                                                                                                  | Status Canceled Check Eligibility View Eligibility Details |
| Comments               |                                      |                                                                                                  |                                                            |
|                        | E.                                   |                                                                                                  |                                                            |

7. Click the Submit button to complete and a confirmation window will appear.

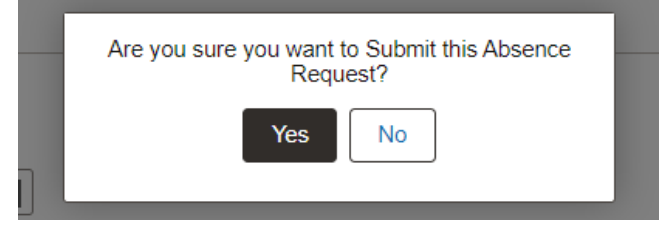

After confirming the submission, a message will appear to inform you that the submission was successful. The absence request will now be routed through the workflow approval process (Level 1 and Level 2).